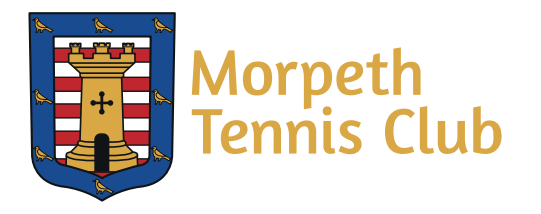

**Online booking guidelines** 

As of 13<sup>th</sup> May the club have had to impose restrictions on court access and play at the club. These are inline with the LTA and governments advice and will be reviewed regularly and if needed, changed as circumstances dictate.

Following LTA best practice guidelines, we are now asking that members book a court electronically on our website before they venture up to the club. This will allow us to monitor the popularity of the courts and if needed, review the restrictions and guidelines for access. Importantly, it will allow you to understand how busy the facilities are so that you can make an informed decision before playing.

We understand that this is a culture change and may cause temporary inconvenience.

Below are some instructions to guide you through the booking procedure.

On our website: <u>https://clubspark.lta.org.uk/MorpethTennisClub</u> 1. **Register or sign in with ClubSpark** 

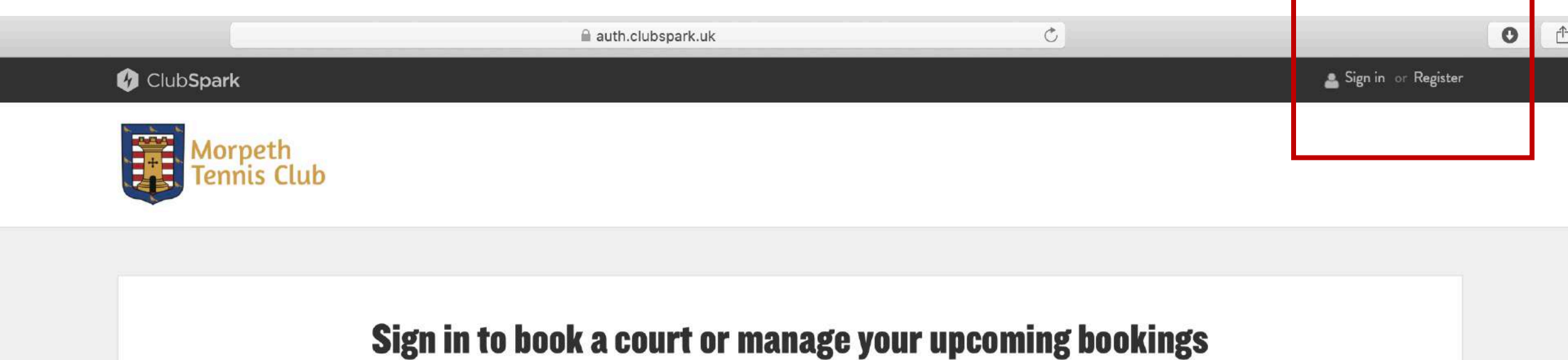

Haven't created an account? Click here

#### Sign in with email...

| me?   | ne?    |     |  |  |  |
|-------|--------|-----|--|--|--|
| oassw | asswor | rd? |  |  |  |
|       |        |     |  |  |  |
|       |        |     |  |  |  |
|       |        |     |  |  |  |
|       |        |     |  |  |  |

#### If you registered with your LTA or social account...

| 2 | LTA       |
|---|-----------|
| f | Facebook  |
| 8 | Google    |
|   | Microsoft |
|   |           |
|   |           |

2. Once registered, you should sign in to ClubSpark so that your name is visible in the top right-hand corner of the webpage

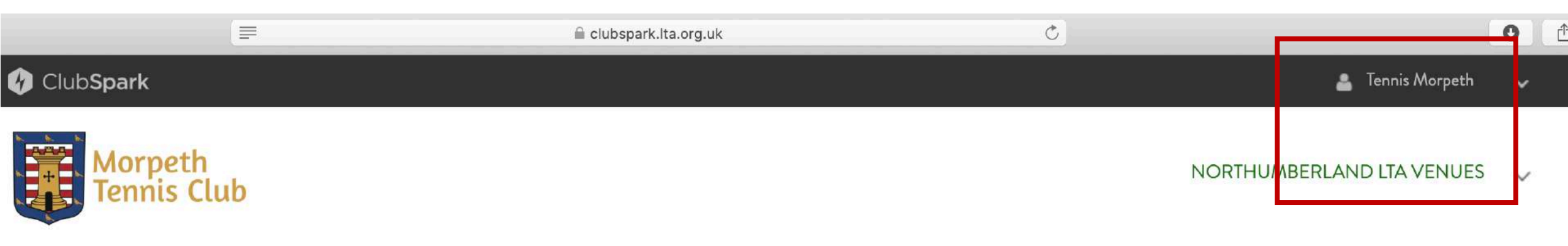

3. Although you are now registered with ClubSpark you will still need to register with our club. To do this take out a suitable online membership package, these can be found under the membership tab.

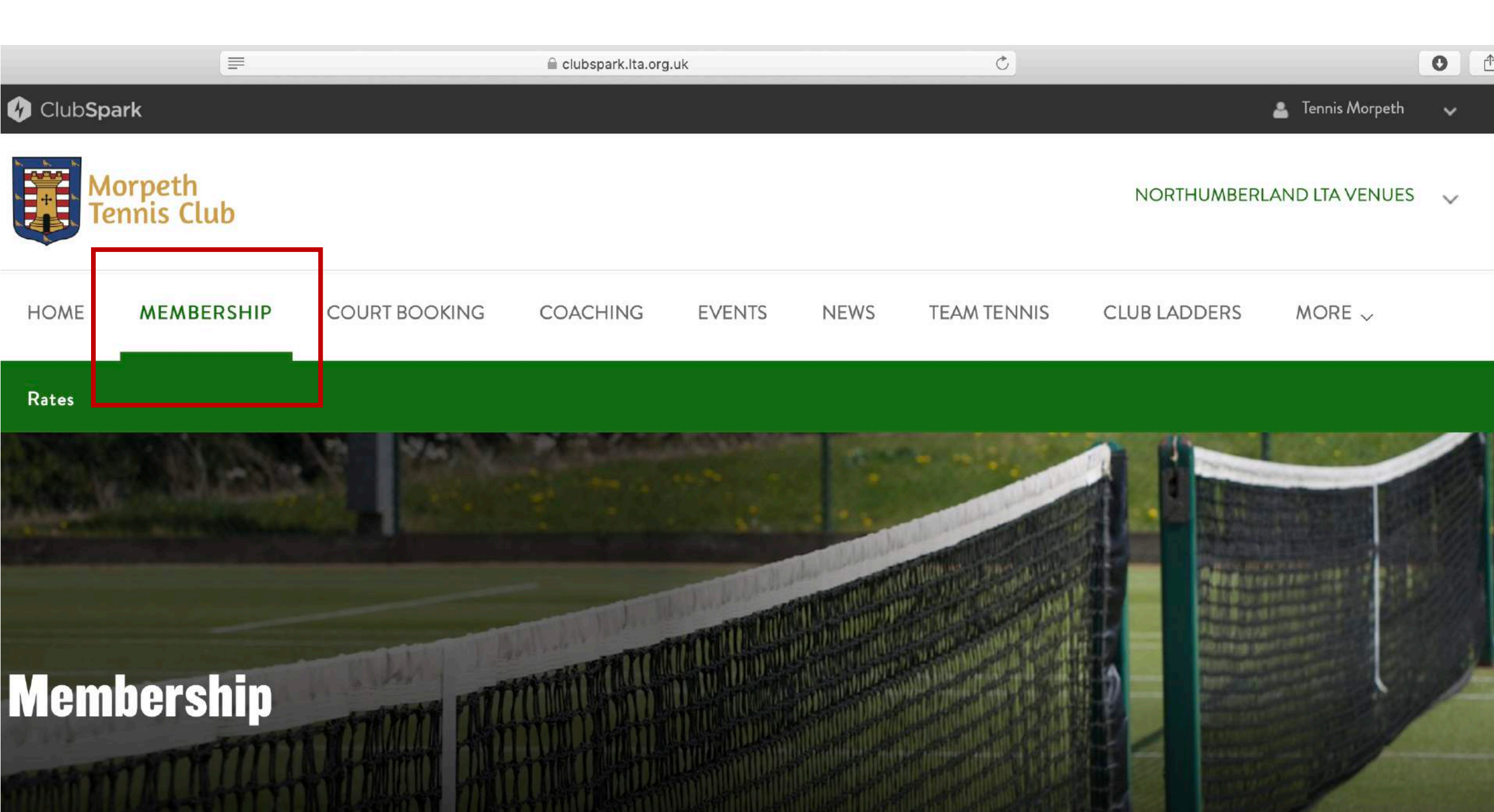

## Membership

Welcome to our membership page. Here you will find a range of membership types designed to meet a wide variety of needs. If you need further information before making your choice, please get in touch with one of our team via the contact page.

4. We are aware that many of you pay by direct debit or cheque and have already done this for this season however, you will still need to go through this step to register with the club. There is no need to send further payment if you already have done so. To register follow steps A through D

## A: select package

#### **COVID-19** changes to membership packages

To reflect the impact that COVID-19 has had on all of us financially and the fact that the tennis season will be severely disrupted, this year, we would like to offer members the following payment options:

```
1. Full membership payment (as below)
```

- 2. Part payment now (6 months), the remaining balance will be calculated pro rata to reflect the period of court closure and will be due in October
- 3. Deferred payment: you will only be requested to pay once the courts have reopened, the membership rate charged will be calculated pro rata to reflect the period of court closure

Please take out the most appropriate package below and email the club to confirm if you wish to take up one of the above payment options.

#### **Memberships**

| <b>Family</b>                                                                                                    | £260.00                       |
|----------------------------------------------------------------------------------------------------|-------------------------------|
| 01/04/2020 - 31/03/2021                                                                                                    | in full or                    |
| Family membership (2 adults and 2 children under 18)                                                                                                    | £22.00                        |
| <i>Eligibility: 2 adults and 2 children (under 18) from the same family</i>                                                                                                    | a month for 12 months         |
| <b>Guardian</b><br>01/04/2020 - 31/03/2021<br>Guardian member<br>Eligibility: Restricted to parent wishing to play at the same time with son / daughter only. Off-peak times only. | £25.00<br>in full<br>Join now |

Ċ

B: fill in details; fields marked with \* are required. Make sure to tick the terms and conditions box once you've read them.

|               |                         | 🗎 clubspark.lta.org.uk | Ċ |                              | 0 | Ê |
|---------------|-------------------------|------------------------|---|------------------------------|---|---|
| Email address | tennismorpeth@gmail.com |                        |   | £11.00 a month for 12 months |   |   |
| Date of birth | 01/01/1996              |                        |   |                              |   |   |
| Gender        | Male                    |                        |   |                              |   |   |
| Address 1     | Longhirst hall          | •                      |   |                              |   |   |
| Address 2     |                         |                        |   |                              |   |   |
| Address 3     |                         |                        |   |                              |   |   |
| Town          | Morpeth                 |                        |   |                              |   |   |
| County        | Northumberland          |                        |   |                              |   |   |
| Postcode      | NE613LL                 |                        |   |                              |   |   |

0 (

| Phone number          | 07789487530 |
|-----------------------|-------------|
| Work number           |             |
| Mobile number         |             |
| British Tennis Number |             |

#### **Terms and Conditions**

Please tick this box to confirm you agree to the <u>Terms and Conditions</u>.

#### **Our offers**

Send you information about our offers and about offers from carefully selected third parties by post/email/SMS. Please tick this box if you want to hear about these offers.

# Next

# C: If you have already paid, please ignore this step, if you are yet to pay select the method of payment

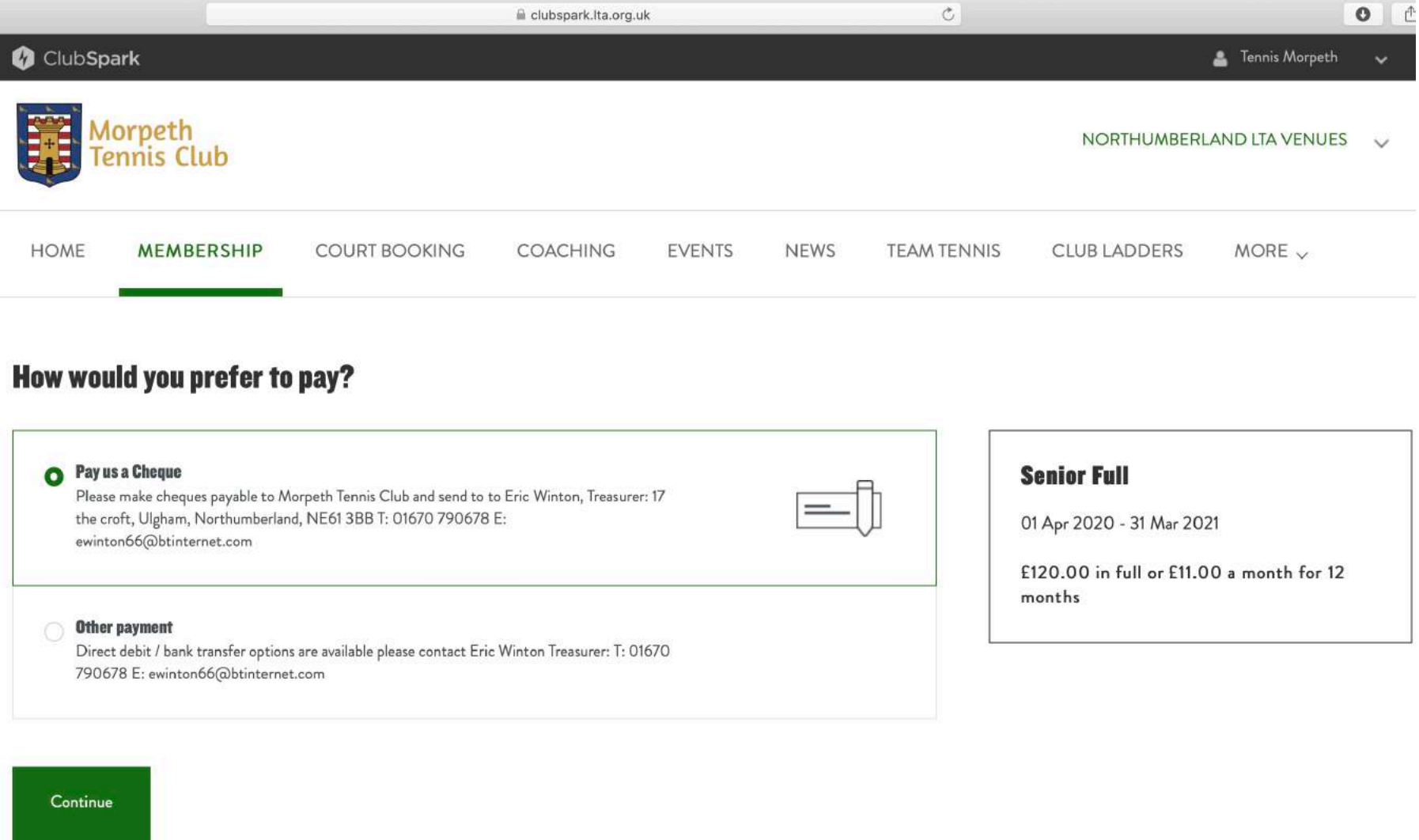

## D: If successful, you will receive this confirmation; you will also receive this by email

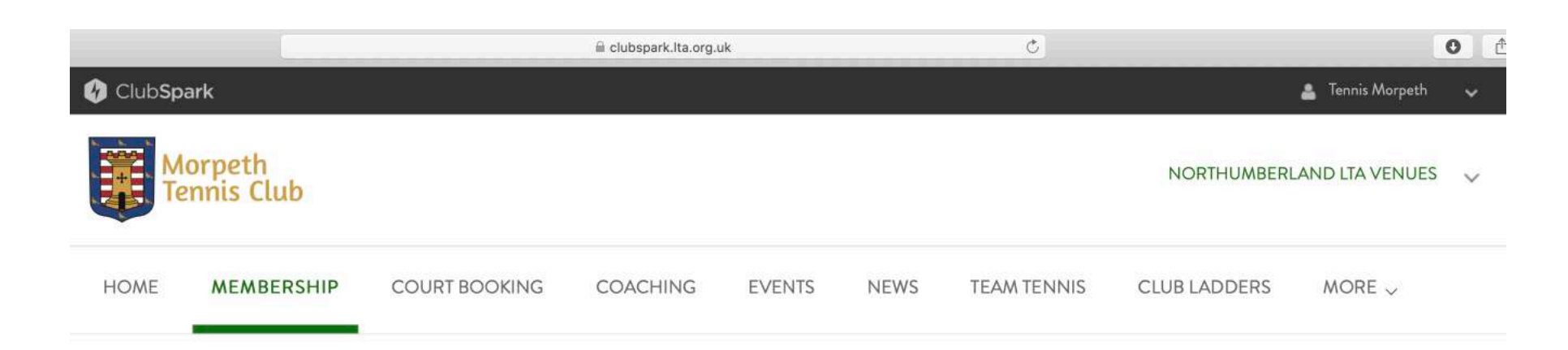

#### Thank you for your membership purchase

Thank you for applying for Senior Full at Morpeth Tennis Club. Please find below confirmation of your application.

We've now activated your membership package and will look forward to receiving the payment of £120.00 soon.

Please make cheques payable to Morpeth Tennis Club and send to to Eric Winton, Treasurer: 17 the croft, Ulgham, Northumberland, NE61 3BB T: 01670 790678 E: ewinton66@btinternet.com

| Total cost         | £120.00       |
|--------------------|---------------|
| Payment method     | Cheque        |
| Membership starts: | 16 May 2020   |
| Membership ends:   | 31 March 2021 |
|                    |               |

Back to home page

**Senior Full** 

5. To book a court please make sure that you are logged into ClubSpark and this is shown in the top right-hand side of your web page. View available courts using the court booking tab. You should be now able to book a court

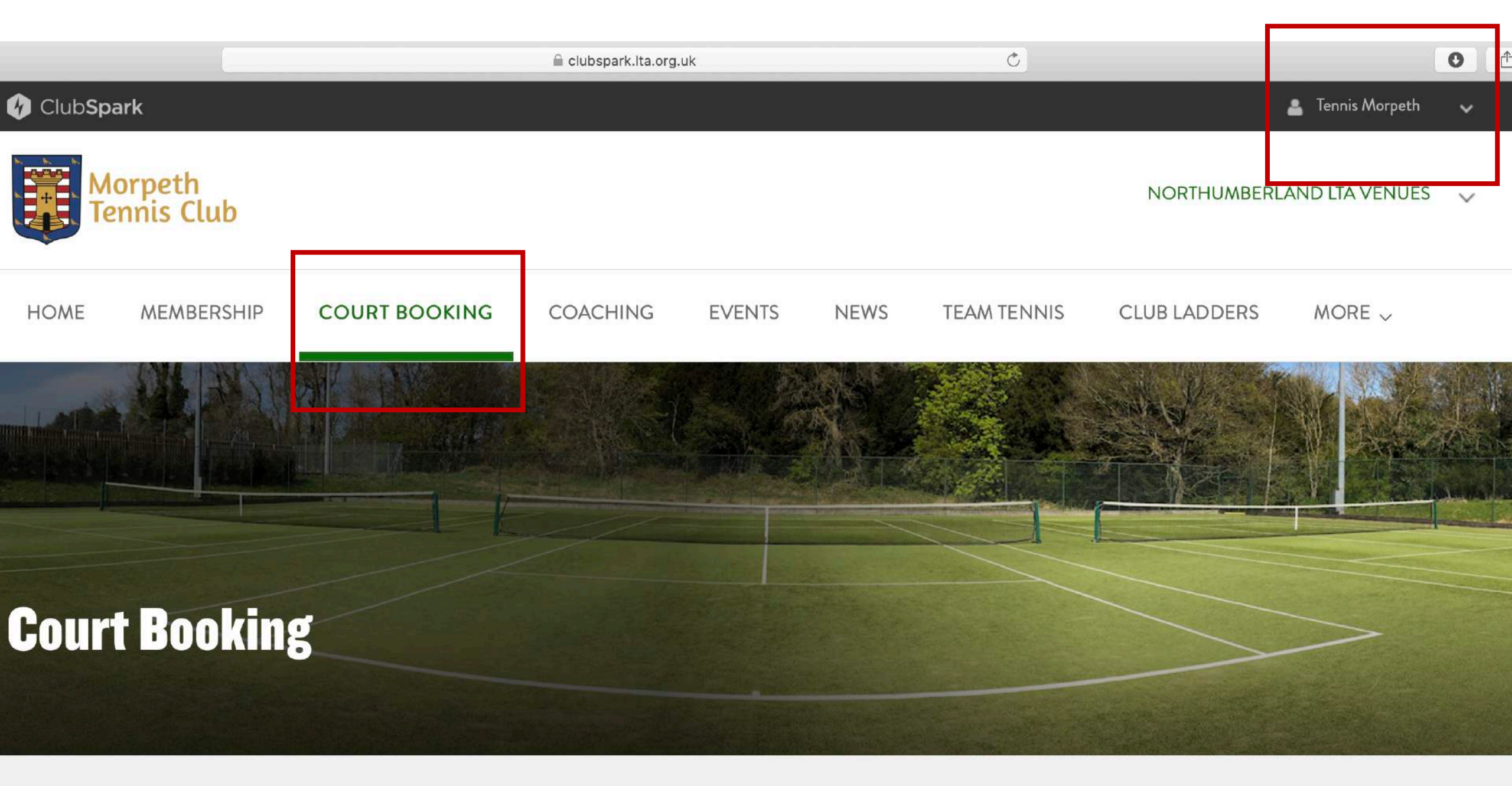

## **Court Booking**

MAKE A BOOKING | MY BOOKINGS

Please select a court and a time when you would like to play.

6. ClubSpark have developed an iOS and Android app to facilitate the quick booking of courts. If you want to use this search for ClubSpark Booking App and install it on your smartphone. Once you login with your Clubspark membership details you will be able to book our courts quickly.

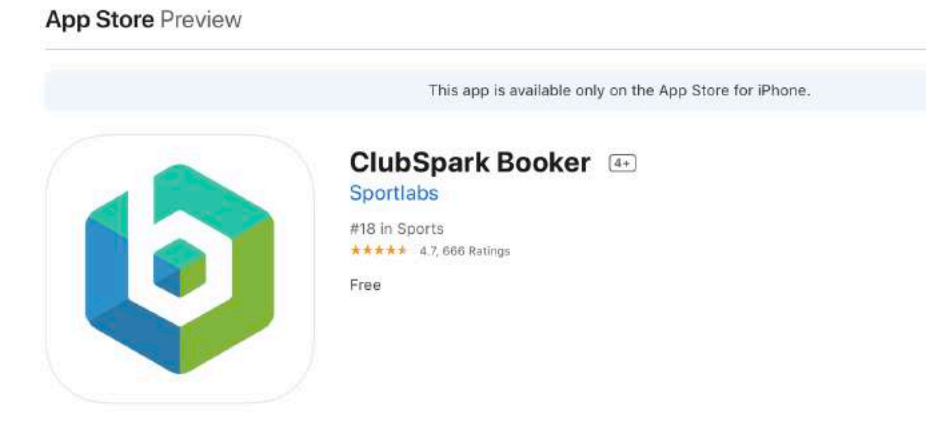

**iPhone Screenshots** 

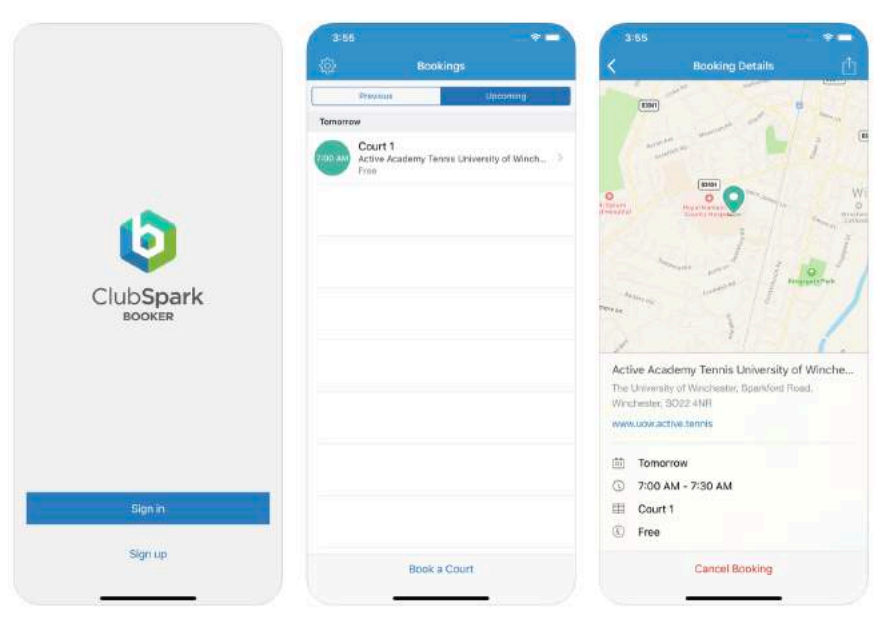

ClubSpark Booker provides a convenient way for players to find available courts at tennis clubs across the UK and make bookings. Built in partnership with the LTA.